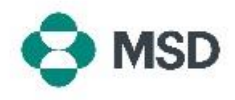

## Aggiungere un allegato a una fattura o a una nota di credito

In alcuni mercati è necessario allegare un file PDF della fattura originale all'invio elettronico tramite Ariba. È possibile allegare un file a una fattura procedendo come segue:

| Add to Header 🔻                                                                                                    | Nella schermata di modifica della fattura, scorrere verso il basso. Sopra la visualizzazione Line Items (Voci), fare clic su pulsanto Add to Header (Aggiungi all'intertazione)                |
|----------------------------------------------------------------------------------------------------|----------------------------------------------------------------------------------------------------|
| Tax Category:                                                                                                    |                                                                                                    |
| Add to Header  Tax Tax Shipping Documents Special Handling Inst Additional Reference Documents and Dates Comment Attachment No. Include Type Part # | Scegliere <b>Attachment (Allegato)</b> dal menu a discesa.                                                                                                    |
| Attachments The total size of all attachments cannot exceed 100MB Choose File No file chosen Add Attachment Add to Header                           | Fare clic su <b>Choose File (Scegli file)</b> e scegliere il file che si<br>desidera caricare. Fare clic su <b>Add Attachment (Aggiungi</b><br><b>allegato)</b> per confermare il caricamento. |